WINKLER & SANDRINI

Wirtschaftsprüfer und Steuerberater Dottori Commercialisti - Revisori Contabili

numero: Wirtschaftsprüfer und Steuerberater 94i Dottori Commercialisti e Revisori Contabili Peter Winkler Stefan Sandrini Stefan Engele del: Martina Malfertheiner Oskar Malfertheiner Stefano Seppi Massimo Moser 2019-11-28 Michael Schieder Andrea Tinti Roberto Cainelli Stephanie Vigl autore: Rechtsanwalt - avvocato Circolare Chiara Pezzi Roberto Cainelli Mitarbeiter – Collaboratori Karoline de Monte Iwan Gasser Thomas Sandrini Thomas Sandrini

A tutti i clienti

# Fisconline

"Fisconline" è un servizio telamatico offerto dall'Agenzia delle Entrate che consente a tutti i contribuenti (soggetti privati, professionisti, aziende...) di adempiere ad alcuni obblighi fiscali comodamente e on-line, senza il gravame di affrontare le code che normalmente si creano davanti agli sportelli, negli uffici dell'Agenzia.

Questa circolare intende illustrare come, da un punto di vista pratico, puo' essere creato un accesso telematico, come esso viene organizzato (ad es. in relazione al suo utilizzo da parte di dipendenti o collaboratori), e cosa materialmente si può vedere e fare con questo strumento.

Se l'accesso a "Fiscoline" è già in essere, l'attivazione di una terza parte (si distingue tra l' "Amministratore" o gestore del servizio e gli altri soggetti eventualmente autorizzati o "incaricati") al punto **3.4** Attivazione di terzi ("gestori" ed "incaricati") è particolarmente importante, in quanto si occupa della corretta gestione della struttura degli accessi.

#### 1 Motivazioni alla base di "fisconline"

In un contesto sempre più dinamico caratterizzato dalla progressiva digitalizzazione, costituisce una scelta avveduta (quando non propriamente necessaria) che ogni contribuente, soprattutto se si tratta di un'azienda, attivi una credenziale "Fisconline" per ottenere un accesso diretto, semplice e veloce ai servizi dell'Agenzia delle Entrate.

## 2 Potenzialità del portale

Attivando le credenziali, è possibile usufruire dei seguenti servizi, tra cui:

- visualizzazione delle fattura elettroniche, sia in entrata che in uscita;
- in caso di mancata consegna delle fatture, il loro recupero;
- visualizzazione del calcolo dell'imposta di bollo dovuta per alcuni particolari tipi di fatture;
- pagamento di imposte, contributi, sanzioni etc. tramite modello F24;
- visualizzazione dell'invio telematico delle varie dichiarazioni e comunicazioni (ad es. Dichiarazioni dei redditi, contratti di locazione, corrispettivi giornalieri, esterometro

etc.);

- verifica dei messaggi inviati e delle risposte/conferme da parte dell'Agenzia delle Entrate;
- monitoraggio delle dichiarazioni dei redditi già inviate;
- verifica dell'avvenuto pagamento delle imposte (mod. F24, F23 etc.);
- accesso al "cassetto fiscale".

#### 3 Attivazione dell'accesso

L'accesso a "Fisconline" viene completato in quattro semplici passaggi (aggiornamento della procedura alla data dell'11.11.2019).

- 1. Registrazione dell'accesso per il contribuente. Ciò è particolarmente importante per i rappresentanti legali di aziende e società;
- 2. registrazione dell'accesso per imprese e società;
- 3. combinare l'accesso del rappresentante legale con quello dell'impresa o società;
- 4. consentire l'accesso a terzi (dipendenti, consulenti etc.).

In caso di necessità di assistenza per l'effettuazione dell'accesso, potete rivolgerVi in qualsiasi momento al Ns. Studio.

#### 3.1 Registrazione dell'accesso per il contribuente.

Questo punto può essere naturalmente bypassato nel caso in cui già si disponga di un accesso "Fisconline" oppure siano già state attivate le credenziali "SPID". Per accedere al portale è infatti sufficiente disporre del proprio codice fiscale, password e PIN.

In caso contrario, procedere come di seguito illustrato:

#### 3.1.1 Accesso senza SPID

Come primo passaggio occorre registrarsi. Questo può essere fatto con procedura on-line direttamente sul sito web dell'Agenzia delle Entrate (https://telematici.agenziaentrate.gov.it/Main/Registrati.jsp)

| <b>G</b> enzia<br>ntrate         |                                                                                                    |
|----------------------------------|----------------------------------------------------------------------------------------------------|
| Cittadini Imprese Professi       | ionisti Intermediari Enti e Pa L'Agenzia                                                                                                    |
| Entratel - Fisconline            | Ti trovi in: Entratel Fisconline / Registrazione ai servizi telematici                                                                                                    |
| Statistiche                      | Registrazione ai servizi telematici                                                                                                    |
| Avvisi dei Servizi Telematici    |                                                                                                    |
| Verifica File                    | Fisconline                                                                                                    |
| Assistenza ai Servizi Telematici | Fisconline è dedicato a tutti i contribuenti maggiori di anni 16, co<br>debbano presentare la dichiarazione dei sostituti di imposta (modelle                                                                                                    |
| Domande frequenti                | Registrazione a Fisconline                                                                                                    |
|                                  | Entratel                                                                                                    |
|                                  | Entratel è riservato ai soggetti obbligati alla trasmissione telematica<br>presentare la dichiarazione dei sostituti d'imposta (modello 770) per<br>categoria), per la presentazione telematica delle dichiarazioni; Poste<br>contribuenti agli sportelli: società che trasmettono per conto delle so<br>intermediari e soggetti delegati per la registrazione telematica dei co |
|                                  | Registrazione a Entratel                                                                                                    |

Nella maschera seguente, selezionare "Persone Fisiche", successivamente prendere visione ed accettare l'informativa obbligatoria concernente il trattamento dei dati personali; spuntarne la casella e confermare il tutto tramite "Richiedi il codice PIN".

| Fisconline                                                                     | Ti trovi in: <u>Home</u> / Richiesta PIN                                                                                                    |
|--------------------------------------------------------------------------------|----------------------------------------------------------------------------------------------------|
| Richiesta del PIN                                                              | Desistuavei e Fiscarline                                                                                                    |
| Stato della richiesta del PIN                                                  | Registrarsi a Fisconiine                                                                                                    |
| Ristampa                                                                       | Indica il tuo profilo e richiedi il codice Pin per accedere ai servizi telematici di Fisconline.                                                                                                    |
| Per coloro che hanno richiesto il<br>PIN a un ufficio o presso un<br>Consolato | Persone Fisiche                                                                                                    |
|                                                                                | Persone fisiche in possesso della Carta Nazionale dei Servizi (Cns)                                                                                                    |
|                                                                                | Cittadini italiani residenti all'estero                                                                                                    |
|                                                                                | Società e, piú in generale, tutti i soggetti diversi dalle Persone fisiche (c.d. Pnf), che<br>d'imposta per un numero massimo di 20 soggetti percipienti                                                                                                    |
|                                                                                | Informativa sul trattamento dei dati personali ai sensi dell'art. 1<br>Codice in materia di protezione dei dati persor                                                                                                    |
|                                                                                | Gentile Utente,<br>con questa informativa l'Agenzia delle Entrate spiega come utilizza i dati che Lei fornisce pei<br>sito web, quali sono i diritti che Le sono riconosciuti, così come stabilito dal d.lgs. n. 196/200<br>personali " che prevede un sistema di garanzie per tutelare i dati personali nel loro trattamen<br>attenzione nella protezione dei dati personali dei contribuenti. |
|                                                                                | Perché le chiediamo delle informazioni personali                                                                                                    |
|                                                                                | Dichiaro di aver preso visione della normativa 2                                                                                                    |
|                                                                                | Richiedi il codice Pin                                                                                                    |

Nella successiva schermata è necessario inserire il proprio codice fiscale e i dati dell'ultima dichiarazione dei redditi presentata (trattasi di una procedura di controllo circa l'identità del richiedente, per la quale vengono richiesti dati quali la tipologia del modello dichiarativo presentato – ad es. Mod. 730 o "Redditi"- modalità di deposito dello stesso nonché l'indicazione del reddito complessivo).

# Registrazione Persone fisiche - Richiesta del codice PIN

| Per ottenere il codice PIN che consente l'accesso ai servizi di Fisconlin                                                                                                    | e, è necessario fornire i dati relativi alla dichiarazione dei reddit                                                             |
|----------------------------------------------------------------------------------------------------|----------------------------------------------------------------------------------------------------|
| Codice fiscale:                                                                                                    |                                                                                                    |
| * Modello                                                                                                    | Presentata tramite                                                                                                    |
| Nessuno (compreso CUD)                                                                                                    | Sostituto/Intermediario                                                                                                    |
| ◎ 730                                                                                                    | Poste                                                                                                    |
| Redditi persone fisiche                                                                                                    | Servizi telematici                                                                                                    |
|                                                                                                    | Ufficio Agenzia Entrate                                                                                                    |
| Reddito complessivo:                                                                                                    |                                                                                                    |
| N.B.: Indicare il reddito complessivo in unità di euro senza decimali e si<br>negativo bisognerà indicare l'importo preceduto dal segno meno (ad esi<br>negativo bisognerà indicare l'importo preceduto dal segno meno (ad esi<br>negativo bisognerà indicare l'importo preceduto dal segno meno (ad esi<br>negativo bisognerà indicare l'importo preceduto dal segno meno (ad esi<br>negativo bisognerà indicare l'importo preceduto dal segno meno (ad esi<br>negativo bisognerà indicare l'importo preceduto dal segno meno (ad esi<br>negativo bisognerà indicare l'importo preceduto dal segno meno (ad esi<br>negativo bisognerà indicare l'importo preceduto dal segno meno (ad esi<br>negativo bisognerà indicare l'importo preceduto dal segno meno (ad esi<br>negativo bisognerà indicare l'importo preceduto dal segno meno (ad esi<br>negativo bisognerà indicare l'importo preceduto dal segno meno (ad esi<br>negativo bisognerà indicare l'importo preceduto dal segno meno (ad esi<br>negativo bisognerà indicare l'importo preceduto dal segno del segno del segn | enza punti (ad esempio se il reddito complessivo è stato di Euro 32<br>æmpio, nel caso di Euro -56480) <mark>esempio - pdf</mark> |
|                                                                                                    | Invia Ripulisci                                                                                                    |
| Maggiori informazioni                                                                                                    |                                                                                                    |
| Il sistema fornirà subito la prima parte del Pin (prime 4 cifre); il richieder<br>completare il codice Pin (ultime 6 cifre) e la password di primo accessi                                                                                                    | nte riceverà entro 15 giorni, al domicilio conosciuto dall'Agenzia del<br>o.                                                      |

Il sistema di registrazione fornisce ora la prima parte dei dati necessari per l'accesso (ossia la prima parte del PIN), che devono essere stampati e conservati in un luogo sicuro a cura del contribuente. La seconda parte dei dati di accesso viene inviata entro i successivi 15 giorni e per posta, all'indirizzo del contribuente.

#### 3.1.2 Registrazione col sistema SPID

In alternativa alla procedura vista sopra, ai fini dell'accesso al portale "Fisconline" possono essere anche richieste le credenziali "SPID". Tuttavia, in questo caso, è necessario generare il "Codice Pin" nel portale dell'Agenzia delle Entrate stessa. Nella procedura sopra descritta, questa viene invece inviata automaticamente dall'Agenzia delle Entrate.

#### 3.2 Registrazione dell'accesso di un'azienda o di una società.

Come secondo passaggio, alcuni giorni dopo la registrazione del rappresentante legale, la stessa richiesta di cui al precedente punto 3.1 deve essere presentata a nome dell'impresa o della società. Per fare questo occorre tornare al sito web dell'Agenzia delle Entrate (<u>https://telematici.agenziaentrate.gov.it/Main/Registrati.jsp</u>):

| <b>G</b> enzia<br>ntrate         | 9                                                                                                    |
|----------------------------------|----------------------------------------------------------------------------------------------------|
| Cittadini Imprese Profess        | sionisti Intermediari Enti e Pa L'Agenzia                                                                                                    |
| Entratel - Fisconline            | Ti trovi in: Entratel Fisconline / Registrazione ai servizi telematici                                                                                                    |
| Statistiche                      | Registrazione ai servizi telematici                                                                                                    |
| Avvisi dei Servizi Telematici    |                                                                                                    |
| Verifica File                    | Fisconline                                                                                                    |
| Assistenza ai Servizi Telematici | Fisconline è dedicato a tutti i contribuenti maggiori di anni 16, co<br>debbano presentare la dichiarazione dei sostituti di imposta (modelle                                                                                                    |
| Domande frequenti                | Registrazione a Fisconline                                                                                                    |
|                                  | Entratel è riservato ai soggetti obbligati alla trasmissione telematica presentare la dichiarazione dei sostituti d'imposta (modello 770) per categoria), per la presentazione telematica delle dichiarazioni; Poste contribuenti agli sportelli; società che trasmettono per conto delle so intermediari e soggetti delegati per la registrazione telematica dei co |

Come ben evidenziato nella maschera seguente, in questo caso è necessario selezionare l'opzione "Società e..." nonche', come sempre, prendere visione ed accettare il regolamento concernente il trattamento dei dati personali e infine confermare il tutto cliccando su "Richiedi il codice PIN".

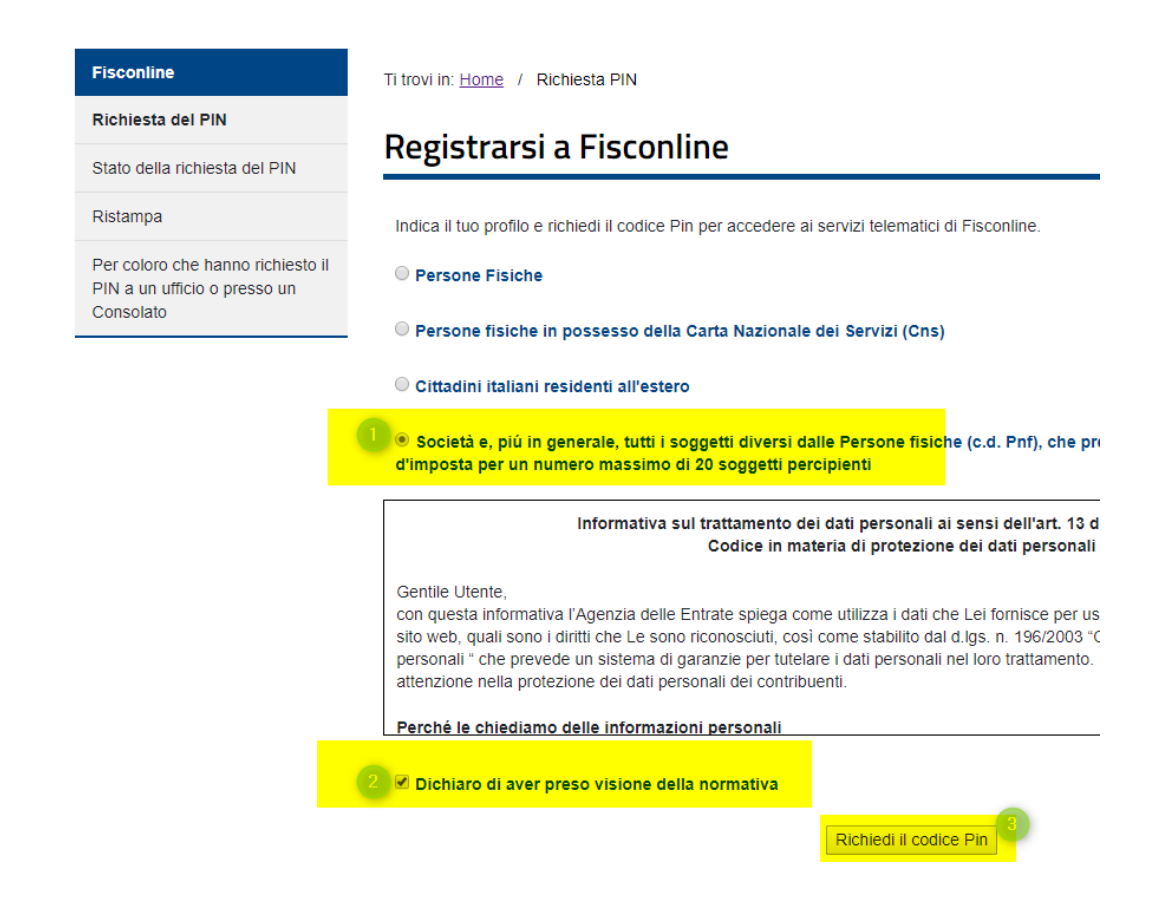

Nella schermata successiva si deve riportare il codice fiscale del legale rappresentante e il numero della "Domanda di abilitazione" (vd. punto 3.1) e confermare il tutto con "Invia". In alternativa al numero della "Domanda di abilitazione" può essere utilizzato il PIN.

| Fisconline                                                                     | Ti trovi in: Home / Richiesta PIN / Inserimento Richiesta Persone Non Fisiche                                                                                                    |
|--------------------------------------------------------------------------------|----------------------------------------------------------------------------------------------------|
| Richiesta del PIN                                                              |                                                                                                    |
| Stato della richiesta del PIN                                                  | Richiesta del PIN                                                                                                    |
| Ristampa                                                                       |                                                                                                    |
| Per coloro che hanno richiesto il<br>PIN a un ufficio o presso un<br>Consolato | Di seguito verrà richiesto di indicare il codice fiscale del rappresentante (persona fisica) che deve risultare già regis<br>caso contrario, prima di procedere, egli deve provvedere a presentare la propria richiesta di registrazione.<br>Codice fiscale del rappresentante Codice PIN assegnato al Rappresentante  struzioni per il calcolo del <u>Codice Pin (Codice personale)</u> da 8 caratteri (Solo per utenti Entratel).<br>Oppure, in alternativa al codice PIN, solo per gli utenti Fisconline, è possibile indicare il numero attribuito alla doma Domanda di abilitazione n. |
|                                                                                | 3<br>Invia Ripulisci                                                                                                    |

Nell'ultima schermata è necessario inserire nuovamente il codice fiscale del rappresentante legale (deve essere già compilato) e il codice fiscale della impresa o società. Premere "Conferma" per proseguire.

| Fisconline                                                                     | Ti trovi in: Home / Richiesta PIN / Inserimento Richiesta Persone Non Fisiche / Verifica richiesta PNF |
|--------------------------------------------------------------------------------|----------------------------------------------------------------------------------------------------|
| Richiesta del PIN                                                              |                                                                                                    |
| Stato della richiesta del PIN                                                  | Richlesta del PIN                                                                                      |
| Ristampa                                                                       | Codice Fiscale Rappresentante:                                                                         |
| Per coloro che hanno richiesto il<br>PIN a un ufficio o presso un<br>Consolato | Indicare il codice fiscale della società per la quale si intende richiedere il PIN.                    |
|                                                                                | Codice fiscale societa'                                                                                |
|                                                                                |                                                                                                    |
|                                                                                | Conferma Ripulisci                                                                                     |

Come visto piu' sopra, anche in questo caso una parte del PIN è disponibile subito mentre la seconda parte viene inviata all'indirizzo indicato entro 15 giorni.

#### 3.3 Combinare l'accesso del rappresentante legale con quello dell'azienda o società.

Se il legale rappresentante della società ha la disponibilità della prima e della seconda parte del PIN (vedi punto 3.1), è possibile accedere al portale sul sito web dell'Agenzia delle Entrate. (https://telematici.agenziaentrate.gov.it/Main/index.jsp)

|         | Area riservata 🕕                       |
|---------|----------------------------------------|
|         |                                        |
|         |                                        |
|         |                                        |
|         | Accedi al servizio                     |
|         | Accedi con SPID                        |
| Ibblici | 2<br>هو Accedi con credenziali Agenzia |
|         | Accedi con smart card                  |
|         | CASSISTENZA L.                         |

Il "Nome utente" corrisponde al codice fiscale del legale rappresentante, la password e il "codice PIN" che vanno inseriti sono quelli contenuti nella lettera dell'Agenzia delle Entrate (in alternativa, è possibile accedere tramite SPID). La password ha una durata limitata e va periodicamente aggiornata (è la stessa Agenzia a segnalarlo al primo accesso utile).

### Accedi con credenziali Fisconline - Entratel

| ome utente: |  |  |
|-------------|--|--|
| assword:    |  |  |
| odice pin:  |  |  |
|             |  |  |

« Hai smarrito le credenziali?

Scegliendo "utenza di lavoro", il codice fiscale del legale rappresentante deve essere nuovamente selezionato e confermato con "Invia".

# Scegli utenza di lavoro

La seguente funzione consente di selezionare l'utenza di lavoro con la quale interagire con il sistema nel caso in cui si svolgano le fur all'organizzazione interna della struttura per la quale si opera.

Selezionare il codice fiscale corrispondente all'utenza con la quale si intende operare.

Scegli utenza di lavoro 🔻

Invia

Ora il collegamento tra il rappresentante legale della società e la società stessa può essere finalmente stabilito. Per fare questo, selezionare "Funzioni Incaricati per Rappresentanti Legali" dal menu a sinistra sotto "Profilo Utente", inserire il codice fiscale della società e confermare con "Invia":

| Servizi Fisconline                                                    | Ti trovi in: La mia scrivania / Profilo Utente / Funzioni per Rappresentanti Legali / Funzioni per Rappresentanti Legali                             |
|-----------------------------------------------------------------------|----------------------------------------------------------------------------------------------------|
| Servizi per                                                           |                                                                                                    |
| Ricevute                                                              | Funzioni per Rappresentanti Legali                                                                                                    |
| Software                                                              |                                                                                                    |
| Comunicazioni                                                         | Nomina Gestore Incaricati                                                                                                    |
| Regime IVA mini One Stop<br>Shop                                      | La funzione consente l'inserimento di un nuovo Gestore Incaricati.                                                                                   |
| Consultazioni                                                         |                                                                                                    |
| Deleghe                                                               | <u>Visualizza/Cancella Gestori Incaricati</u> <u>In fuzione concente di visualizzare l'eleme dei Conteri leggicati el guartualmente di eliminadi</u> |
| Servizi Ipotecari e Catastali,<br>Osservatorio Mercato<br>Immobiliare | La funzione consente di visualizzare referico dei Geston incancati e, eventualmente, di eliminani.                                                   |
| Profilo Utente                                                        |                                                                                                    |
| Cambio password                                                       |                                                                                                    |
| Per coloro che hanno<br>richiesto il PIN ad un ufficio                |                                                                                                    |
| Funzioni Incaricati per 🕕                                             |                                                                                                    |
| Ripristina Ambiente                                                   |                                                                                                    |
| Stato Richiesta Certificato                                           |                                                                                                    |

Nella maschera che segue selezionare l'opzione "Nomina Gestore Incaricati":

| Servizi Fisconline                                                    | Ti trovi in: La mia scrivania / Profilo Utente / Funzioni per Rappresentanti Legali / Funzioni per Rappresentanti |
|-----------------------------------------------------------------------|----------------------------------------------------------------------------------------------------|
| Servizi per                                                           |                                                                                                    |
| Ricevute                                                              | Funzioni per Rappresentanti Legali                                                                                |
| Software                                                              |                                                                                                    |
| Comunicazioni                                                         | • Nomina Gestore Incaricati                                                                                       |
| Regime IVA mini One Stop<br>Shop                                      | La funzione consente l'inserimento di un nuovo Gestore Incaricati.                                                |
| Consultazioni                                                         |                                                                                                    |
| Deleghe                                                               | Visualizza/Cancella Gestori Incaricati                                                                            |
| Servizi Ipotecari e Catastali,<br>Osservatorio Mercato<br>Immobiliare | La funzione consente di visualizzare l'elenco dei Gestori Incaricati e, eventualmente, di eliminarli.             |
| Profilo Utente                                                        |                                                                                                    |
| Cambio password                                                       |                                                                                                    |
| Per coloro che hanno<br>richiesto il PIN ad un ufficio                |                                                                                                    |
| Funzioni Incaricati per                                               |                                                                                                    |
| Rappresentanti Legali                                                 |                                                                                                    |
| Ripristina Ambiente                                                   |                                                                                                    |

Il codice fiscale del rappresentante legale deve ora essere inserito in modo che il suo accesso "Fisconline" come Amministratore ( o appunto "Gestore") possa essere attivato per l'azienda o società:

| Servizi Fisconline                                                    | Ti trovi in: La mia scrivania / Profilo Utente / Funzioni per Rappresentanti Legali / Funzioni per Rappresentanti Legali / Nomina Gestore |
|-----------------------------------------------------------------------|----------------------------------------------------------------------------------------------------|
| Servizi per                                                           |                                                                                                    |
| Ricevute                                                              | Nomina Gestore Incaricati                                                                                                    |
| Software                                                              | N.R. Tutti i campi sono obbligatori                                                                                                    |
| Comunicazioni                                                         | N.D., Tutt I Campi Sono Gubigaton.                                                                                                    |
| Regime IVA mini One Stop<br>Shop                                      | Inserisci i dati del nuovo Gestore Incaricati                                                                                             |
| Consultazioni                                                         | Codice Fiscale:                                                                                                    |
| Deleghe                                                               |                                                                                                    |
| Servizi Ipotecari e Catastali,<br>Osservatorio Mercato<br>Immobiliare | Invia                                                                                                    |
| Profilo Utente                                                        |                                                                                                    |
| Cambio password                                                       |                                                                                                    |
| Per coloro che hanno<br>richiesto il PIN ad un ufficio                |                                                                                                    |
| Funzioni Incaricati per                                               |                                                                                                    |

Lo stato della lavorazione può essere controllato sotto la funzione "Visualizza/Cancella Gestori Incaricati". Se è impostato su "Attivo", l'accesso personale del "Gestore" è collegato a quello dell'azienda o società.

Il "Gestore" può decidere ad ogni accesso al proprio "Fisconline" se vuole entrare come "se stesso" oppure a nome dell'azienda o società:

| Scegli utenza di lavoro                                                                                                    |
|----------------------------------------------------------------------------------------------------|
| La seguente funzione consente di selezionare l'utenza di lavoro co<br>all'organizzazione interna della struttura per la quale si opera. |
| Selezionare il codice fiscale corrispondente all'utenza con la quale                                                                    |
| Scegli utenza di lavoro                                                                                                    |

#### 3.4 Attivazione di terzi ("gestori" ed "incaricati")

"Fisconline" prevede due tipi di accesso, da un lato i "Gestori" e dall'altro gli "Incaricati" ossia altri rappresentanti dell'impresa all'uopo autorizzati.

Gli "Amministratori" sono utenti con accesso completo ed illimitato; possono in altre parole visualizzare tutte le informazioni contenute nel portale, così come aggiungere nuovi utenti o al contrario rimuovere quelli esistenti. Tipicamente gli "Amministratori" sono il rappresentante legale e, se del caso, l'amministratore delegato.

Gli **"Incaricati"** hanno invece accesso limitato e possono accedere solo alle funzioni che sono state attivate per loro (e decise dagli "Amministratori"). Tipicamente "Incaricati" sono i dipendenti o i collaboratori, che dovrebbero avere un accesso parziale e controllato.

Si sconsiglia vivamente la pratica, frequentemente utilizzata, per la quale i dati di accesso del rappresentante legale siano "condivisi" e utilizzati da più persone. In questo caso non vi è infatti alcuna restrizione di ciò che può essere visto o meno, né da quale persona; questo dal momento che l'accesso del rappresentante legale non è limitato solamente all'impresa o alla società, ma anche alle sue informazioni "private".

Al fine di evitare fin dall'inizio accessi indesiderati, si raccomanda vivamente che ogni dipendente che ha bisogno di accedere a "Fisconline" lo attivi come semplice "Incaricato" autorizzato dell'azienda. In questo modo ogni dipendente ha il suo canale individuale e ha accesso solo ai dati a lui destinati.

Ora che il legale rappresentante è stato attivato come "Amministratore" dell'azienda o società, ha la possibilità di attivare ulteriori persone alla voce "Funzioni relative agli incaricati":

| Servizi Entratel                                                      | Ti trovi in: La mia scrivania / Profio Utente / Eunzioni relative al Gestori Incaricati e agli Incaricati / Nomina dei Gestori Incaricati                                                                    |  |  |  |  |  |
|-----------------------------------------------------------------------|----------------------------------------------------------------------------------------------------|--|--|--|--|--|
| Servizi per                                                           | Norriga dai Castari Incariasti a dagli Incariasti                                                                                                    |  |  |  |  |  |
| Ricevute                                                              | Nomina dei Gestori Incaricati e degli Incaricati                                                                                                    |  |  |  |  |  |
| Software                                                              |                                                                                                    |  |  |  |  |  |
| Comunicazioni                                                         | Ciascun Gestore incancati e autorizzato ad utitizzare tuto i servizi resi disponitoli ai soggetto itolare dell'utenza di lavoro.                                                                             |  |  |  |  |  |
| Regime IVA mini One Stop<br>Shop                                      | Un incancaro, arrato della sua nomina, non e autorizzato ad utilizzare alcun servizio, sara cura di un Gestore incancari assegnare (o,<br>le specifiche funzioni della sezione "Gestione incaricati".        |  |  |  |  |  |
| Consultazioni                                                         | El possibile nominare fino a quattro destori incancati per ciascun soggetto trotare dell'utenza di lavoro mentre non c'e un limite al num<br>Visualizza ulteriori informazioni sui servizi di consultazione. |  |  |  |  |  |
| Deleghe                                                               | NJB.: Tutti i campi sono obbligatori.                                                                                                    |  |  |  |  |  |
| Servizi Ipotecari e Catastali,<br>Osservatorio Mercato<br>Immobiliare | Inserisci i dati del nuovo Gestore Incaricati o del nuovo Incaricato                                                                                                    |  |  |  |  |  |
| Profilo Utente                                                        | Codice Fiscale: 2                                                                                                    |  |  |  |  |  |
| Controlla PIN                                                         | Tipo ruolo: Selezionare ruolo                                                                                                    |  |  |  |  |  |
| Ripristina Ambiente                                                   | Gestore                                                                                                    |  |  |  |  |  |
| Cambio password                                                       | Invia                                                                                                    |  |  |  |  |  |
| Funzioni relative aglii Incaricati                                    | 1 En Torna alla scelta delle funzioni                                                                                                    |  |  |  |  |  |

Dopo che la creazione di un altro utente è stata completata con "Invia", le autorizzazioni possono essere distribuite tramite la funzione "Incaricati" sotto la voce "Operazioni" "Gestisci servizi". Questa distribuzione degli accessi è possibile solo nei confronti degli "Incaricati"; gli "Amministratori" possono invece essere rimossi, ma non possono essere limitati relativamente alle informazioni cui possono avere accesso.

| Servizi Fisconline                                                    | Ti trovi in: <u>La mia scrivania</u> / <u>Profilo L</u> | <u>Jtente</u> / <u>Funzioni relative ai Gestori</u> | Incaricati e agli Incaricati / Li | sta incaricati |            |
|-----------------------------------------------------------------------|---------------------------------------------------------|-----------------------------------------------------|-----------------------------------|----------------|------------|
| Servizi per                                                           | Continue la serie ati                                   |                                                     |                                   |                |            |
| Ricevute                                                              | Gestione Incaricati                                     |                                                     |                                   |                |            |
| Software                                                              |                                                         | Elenco incarichi a                                  | ttivi per l'utenza di lavo        | ro             |            |
| Comunicazioni                                                         | Incaricato                                              | Tipo Incarico                                       | Data Incarico                     | Inserito da    | Operazioni |
| Regime IVA mini One Stop<br>Shop                                      |                                                         | Gestore                                             |                                   | -              |            |
| consultazioni                                                         |                                                         | Gestore                                             |                                   |                |            |
| Deleghe                                                               |                                                         |                                                     |                                   |                |            |
| Servizi Ipotecari e Catastali,<br>Osservatorio Mercato<br>Immobiliare | lorna alla scelta delle funzion                         | <u>nı</u>                                           |                                   |                |            |
| Profilo Utente                                                        |                                                         |                                                     |                                   |                |            |

Quando un dipendente è finalmente attivato come "Incaricato" può inserire i propri dati ed accedere alla "Fisconline" personale e decidere ad ogni inserimento se vuole accedere a nome dell'azienda o della società oppure per sé stesso privatamente. Gli accessi tra privato e azienda sono infatti strettamente separati.

# 4 Interruzione del rapporto di lavoro (dipendenti) o modifica dell'Amministratore (rappresentante legale)

Se un dipendente lascia l'azienda, deve essere opportunamente rimosso, tramite gestione anch'essa on-line, sotto la voce "Gestione incaricati".

Se il rappresentante legale dell'azienda cambia, oppure il dipendente precedentemente registrato come Amministratore lascia l'azienda, è consigliabile procedere preliminarmente alla attivazione del nuovo rappresentante legale, prima di effettuare la rimozione dei nominativi ormai scaduti. Questo evita alla società di "chiudersi fuori" rimuovendo l'unico accesso altrimenti possibile.

#### 5 "Fisconline" ed "Entratel"

Da non confondere "Fisconline" e "Entratel"; il secondo è destinato ad essere utilizzato da grandi aziende e intermediari (consulenti del lavoro, liberi professionisti, consulenti fiscali, CAF, Poste Italiane, ecc....) che devono inviare la dichiarazione dei sostituti di imposta (modello 770) per più di 20 contribuenti ed hanno la necessità di far accedere all'Agenzia delle Entrate un gran numero di dipendenti.

#### 6 Attivazione "Entratel"

Per quanto riguarda la registrazione di "Entratel", deve essere compilato e inviato all'Agenzia delle Entrate il seguente modello:

https://telematici.agenziaentrate.gov.it/Abilitazione/ModAbilitazEn.jsp

Una volta ultimata l'attivazione, si prosegue come per "Fisconline".

Rimaniamo a disposizione per qualsiasi ulteriore chiarimento e porgiamo

cordiali saluti

Winkler & Sandrini Dottori Commercialisti e Revisori Contabili

Peter brukke forfantis Alon Engle